# 1. 배출인력 현황 작성 방법

# (1) IDEC 홈페이지(<u>www.idec.or.kr</u>) 접속 > MYIDEC

| (DEC) 반도처<br>IC DESIGN | <mark> 설계교육센터</mark><br>NEDUCATION CENTER |        |           |          |      | 홈 로그아웃 <mark> MY</mark> I | DEC 회원정보 N 🕨 |
|------------------------|-------------------------------------------|--------|-----------|----------|------|---------------------------|--------------|
| 센터소개                   | 교육 / 세미나                                  | VOD서비스 | MPW / CDC | EDA Tool | 참여교수 | 알림마당                      | IDEC Library |

## (2) 참여교수 신청내역 클릭

아래 아이콘을 클릭하여 다양한 IDEC참여 정보를 확인 할 수 있습니다.

| • 참여교수 신청내역 | IMPW 신청내역     | 🗙 EDA Tool 신청내역 |
|-------------|---------------|-----------------|
| 🏟 적립금/쿠폰 내역 | 🚰 교육 신청내역     | 🛄 VOD 신청내역      |
| L CDC 신청내역  | □ SoC설계과목 이수제 | A MPW 평가        |

## (3) 2024년 참여교수 신청 클릭

• 참여교수 신청내역

| 제목             |  | 활동기간                    | 신청일자       | 상태        |
|----------------|--|-------------------------|------------|-----------|
| 2024 년 참여교수 신청 |  | 2024-03-01 ~ 2025-02-28 | 2024.02.19 | 결과보고 제출기간 |

## (4) 2번째 탭 결과보고 제출 클릭 > 배출인력 현황 작성

# 2024년 참여교수 신청

| 신청기간                    | 신규참여교수 평가               | 활동기간                    | 결과보고 제출기간               |  |
|-------------------------|-------------------------|-------------------------|-------------------------|--|
| 2024-02-01 ~ 2024-02-29 | 2024-02-19 ~ 2024-03-05 | 2024-03-01 ~ 2025-02-28 | 2024-11-01 ~ 2025-02-28 |  |
| 신청 정보 상세 결과 보고 제출       |                         |                         |                         |  |

## (5) 내용 작성 > 적용 클릭

신청 정보 상세 결과 보고 제출

### 2024년도 결과보고 (졸업/취업 현황) 제출

#### 🗳 인력배출 현황 (2024년 2월, 8월 졸업자)

- 지도 학생 중 졸업생이 있을 경우 학위,지도교수,졸업년월,취업기관,부서명을 기입하신후 [적용]버튼을 클릭해주십시오.
- 졸업생이 없을 경우에도 [적용] 버튼을 클릭하셔야 합니다.
- \* \* 졸업자구분 " 항목 중 재직 중(직장인)은 학위 시작 전 취업한 학생을 말하며, 이외는 신입(일반)으로 선택해 주십시오.

| 성명 | 졸업학위 | 지도교수 | 졸업년윌 | 졸업자 구분<br>취업/진학 기관 | 취업/진학 구분<br>부서명 |
|----|------|------|------|--------------------|-----------------|
|    |      |      | 목록으로 | শন্ত               |                 |

# 2. 연구실적 제출 방법

## (1) 상단의 참여교수 메뉴 > 성과:논문 / 특허 / IP 게시판에 실적 업로드

| 반도체설<br>IC DESIGN EC                                 | 홈 로그아웃 MYIDEC 회원정보 N 🕨                                           |                             |                                                                                                    |                                                                      |                                                     |                                       |                                |
|------------------------------------------------------|------------------------------------------------------------------|-----------------------------|----------------------------------------------------------------------------------------------------|----------------------------------------------------------------------|-----------------------------------------------------|---------------------------------------|--------------------------------|
| 센터소개                                                 | 교육 / 세미나                                                         | VOD서비스                      | MPW / CDC                                                                                                    | EDA Tool                                                             | 참여교수                                                | 알림마당                                  | IDEC Library                   |
| 센터비전<br>사업소개<br>사업성과<br>UI<br>조작·인력<br>약도<br>IDEC캠퍼스 | 수강안내<br>연간교육일정<br>수강신청<br>교육자료<br>개설희망강좌신청<br>이수제안내<br>강당예약현황/신형 | 서비스안내<br>동영상강좌<br>IDEC유튜브채널 | MPW참여안내<br>MPW신청<br>희망공정신청<br>CDC소개<br>CDC신청<br>CDC영상<br>IP Library<br>Soket/Board<br>Package업체정보<br>테스트보드업체정보 | EDA Tool소개<br>EDA Tool신청안내<br>EDA Tool신청<br>EDA Tool설치가이드<br>ASIC설계실 | 참여교수신청안내<br>참여교수신청<br>성과 : 논문<br>성과 : 특히<br>성과 : IP | 공지사항<br>뉴스레터<br>보도자료<br>갤러리<br>국제학회일정 | 신입생자료<br>질문/답변<br>자료실<br>구인/구직 |

#### ■ IDEC 사사문구 가이드 감추기

#### [국문]

- MPW지원받은 경우 : 본 연구는 IDEC에서 MPW를 지원받아 수행하였습니다.
- EDA Tool지원받은 경우 : 본 연구는 IDEC에서 EDA Tool를 지원받아 수행하였습니다.

#### [영문]

- MPW지원받은 경우 : The chip fabrication was supported by the IC Design Education Center(IDEC), Korea.
- EDA Tool지원받은 경우 : The EDA tool was supported by the IC Design Education Center(IDEC), Korea.
- MPW와 EDA Tool 모두 지원받은 경우 : The chip fabrication and EDA tool were supported by the IC Design Education Center(IDEC), Korea.

### \*해당 가이드는 사사문구 예시로, 필요시 수정 가능합니다.